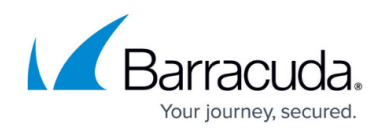

## **Example - Configuring an Access Rule for the Barracuda Email** Security Gateway

#### https://campus.barracuda.com/doc/42045987/

When deploying a Barracuda Email Security Gateway behind the Barracuda NextGen Firewall X-Series, configure a **Destination NAT (DNAT)** access rule to route SMTP traffic to the Email Security Gateway. For more information on the Barracuda Email Security Gateway, see: <u>Overview</u>.

This article provides instructions on how to configure an access rule for the following setup:

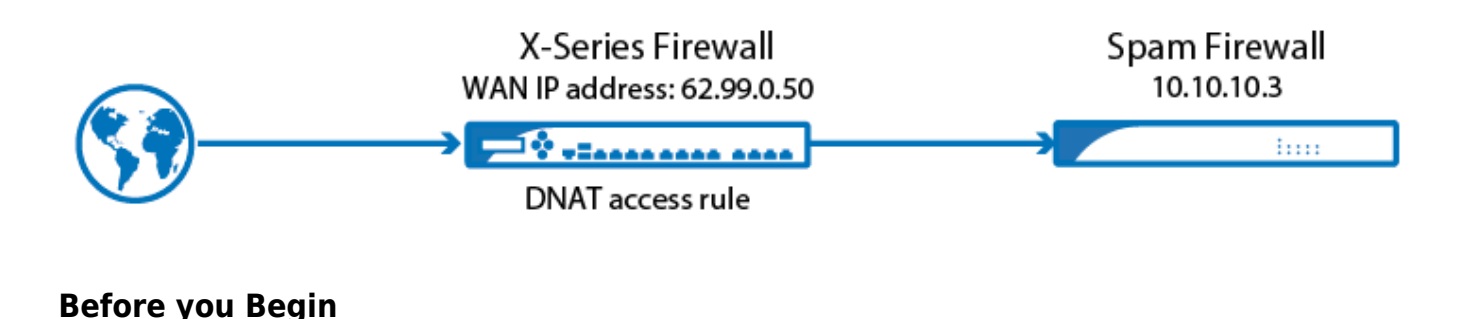

Install and configure the Barracuda Email Security Gateway in your LAN as described in: <u>Deployment</u> <u>Behind the Corporate Firewall</u>.

#### Step 1. (Optional) Create a Service Object for SMTPS

To also forward SMTPS traffic to your Email Security Gateway, create a service object to redirect the traffic to port 465. For more information, see <u>Service Objects</u>.

Use the following settings:

- Protocol TCP
- Port Range 465

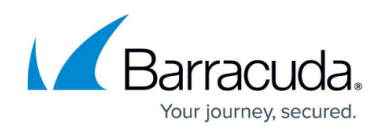

# Add Service Object 💿

| Name:                       | SMTP SSL                           |                       |
|-----------------------------|------------------------------------|-----------------------|
| Description:                | SSL Encryption fo                  | or SMTP               |
| Existing Service<br>Object: | Any<br>Include a list of already e | +<br>existing or pred |

| Protocol  | Port Range | Label | Timeout |   |   |
|-----------|------------|-------|---------|---|---|
| TCP [006] | •          |       |         |   | + |
| TCP [006] | 465        |       | 86400   | Ø | _ |

#### Step 2. Configure a DNAT Access Rule

Create a DNAT access rule that forwards all incoming SMTP traffic to the IP address of the Email Security Gateway.

- 1. Go to the **FIREWALL > Firewall Rules** page.
- 2. Click Add Access Rule to create a new firewall rule.
- 3. In the Add Access Rule window, enter a name and description for the rule.
- 4. Specify the following settings:

| Action | Connection | Source   | Network<br>Services             | Destination                                                                      | Redirected To                                                                                                    |
|--------|------------|----------|---------------------------------|----------------------------------------------------------------------------------|----------------------------------------------------------------------------------------------------|
| DNAT   | No SNAT    | Internet | SMTP, SMTP<br>SSL<br>(optional) | Enter the public IP<br>address of the X-<br>Series Firewall. E.g.:<br>62.99.0.50 | Enter the IP address or<br>select the network<br>object for your<br>Barracuda Email<br>Security Gateway. E.g.:<br>10.10.10.3 |

### Barracuda NextGen Firewall X

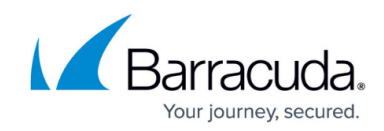

| Action:                                                                                                    |   |          | Name:                                                                                                    |   |                | Bi-directional:                                                                                                    |         |              | Yes   | No   |
|----------------------------------------------------------------------------------------------------|---|----------|----------------------------------------------------------------------------------------------------|---|----------------|----------------------------------------------------------------------------------------------------|---------|--------------|-------|------|
| DNAT +                                                                                                    |   |          | SMTP-SpamFirewall                                                                                                    |   |                | Disable:                                                                                                    |         |              | ⊖ Yes | No   |
|                                                                                                    |   |          | Description:                                                                                                    |   |                | IPS:                                                                                                    |         |              | Yes   | ⊖ No |
|                                                                                                    |   |          |                                                                                                    |   |                | Applica                                                                                                    | tion Co | ntrol:       | ⊖ Yes | No   |
| DNAT (port forwarding) - Redirect traffic to a specific IP<br>address.<br>Redirect to Service - Redirect traffic to a service on the<br>Barracuda Firewall.<br>Bi-directional - Source and destination networks are<br>interchangeable. |   |          | i.                                                                                                    |   |                | URL Filter:                                                                                                    |         |              | O Yes | No   |
|                                                                                                    |   |          | Connection:                                                                                                    |   |                | Safe Search:                                                                                                    |         | b.           | Non   |      |
|                                                                                                    |   |          | No SNAT *                                                                                                    |   |                |                                                                                                    |         |              | U tes |      |
|                                                                                                    |   |          | Adjust Bandwidth:                                                                                                    |   |                | Virus Protection:                                                                                                    |         | Yes          | No    |      |
|                                                                                                    |   |          | Internet v                                                                                                    |   |                | SSL Inspection:                                                                                                    |         | tion:        | Yes   | No   |
|                                                                                                    |   |          | The interface must have bandwidth management enabled<br>on the NETWORK > IP Configuration page for this<br>policy to be applied. |   |                | URL Filter, Virus Protection and SSL Inspection depend<br>on Application Control enabled. URL Filter and Virus<br>Protection require a valid Web Security subscription. |         |              |       |      |
| Source                                                                                                    |   | Network  | Services                                                                                                    |   | Destination    |                                                                                                    |         | Redirect     |       |      |
| MySpamFW •                                                                                                    | + | Create N | vew *                                                                                                    | + |                |                                                                                                    | +       | MyPublicIP   |       | × +  |
| Ref: Internet                                                                                                    |   | SMTP     |                                                                                                    | - | IP: 62.99.0.50 |                                                                                                    |         | Ref: MySpar  | mFW   | -    |
|                                                                                                    |   |          |                                                                                                    |   | -              |                                                                                                    | i       |              |       |      |
|                                                                                                    |   |          |                                                                                                    |   |                |                                                                                                    |         | Balancing Of | f     | ¥    |

5. Click Save.

### Step 2. Verify the Order of the Access Rules

Because rules are processed from top to bottom in the rule set, arrange your access rules in the correct order. Make sure that this rule is the first access rule that matches SMTP traffic on the WAN port of the X-Series Firewall.

After adjusting the order of the rules in the rule set, click **Save**.

#### Barracuda NextGen Firewall X

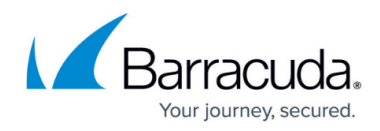

#### Figures

- 1. DNAT\_spamfw.png
- 2. ssl\_smtp\_67\_01.png
- 3. dnat\_smtp\_67\_00.png

© Barracuda Networks Inc., 2024 The information contained within this document is confidential and proprietary to Barracuda Networks Inc. No portion of this document may be copied, distributed, publicized or used for other than internal documentary purposes without the written consent of an official representative of Barracuda Networks Inc. All specifications are subject to change without notice. Barracuda Networks Inc. assumes no responsibility for any inaccuracies in this document. Barracuda Networks Inc. reserves the right to change, modify, transfer, or otherwise revise this publication without notice.